# See's candles

## See's Candies Fundraising

Lori Bonin, Field Sales Rep Sacramento/Rancho Cordova Lbonin@sees.com

# **CAHHS** Outline

- See's Candies Company Status
- Virtual Fundraising with "Yum-Raising"
- Holiday Pre-Sales
- Gift Shop Sales
- Questions & Answers

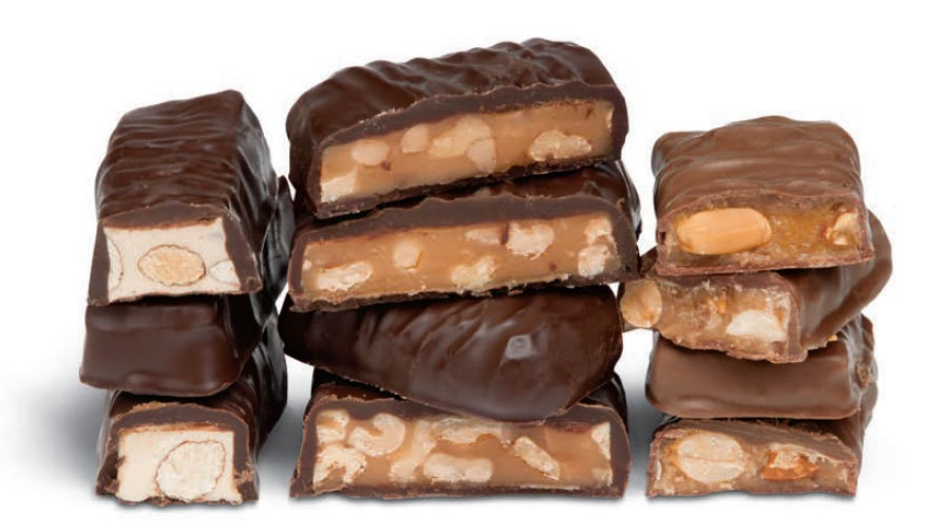

# the Sweet Benefits of See's Fundraising

# **All See's Candies Shops Reopened**

- Over 200 Stores (Mainly Western US)
- Historic Closures
- Closed Before Easter
- Open with COVID-precautions
  - Floor Decals
  - Masks/Sanitizer
  - Limited Customers
  - Reduced Hours
  - Cleaning Protocols

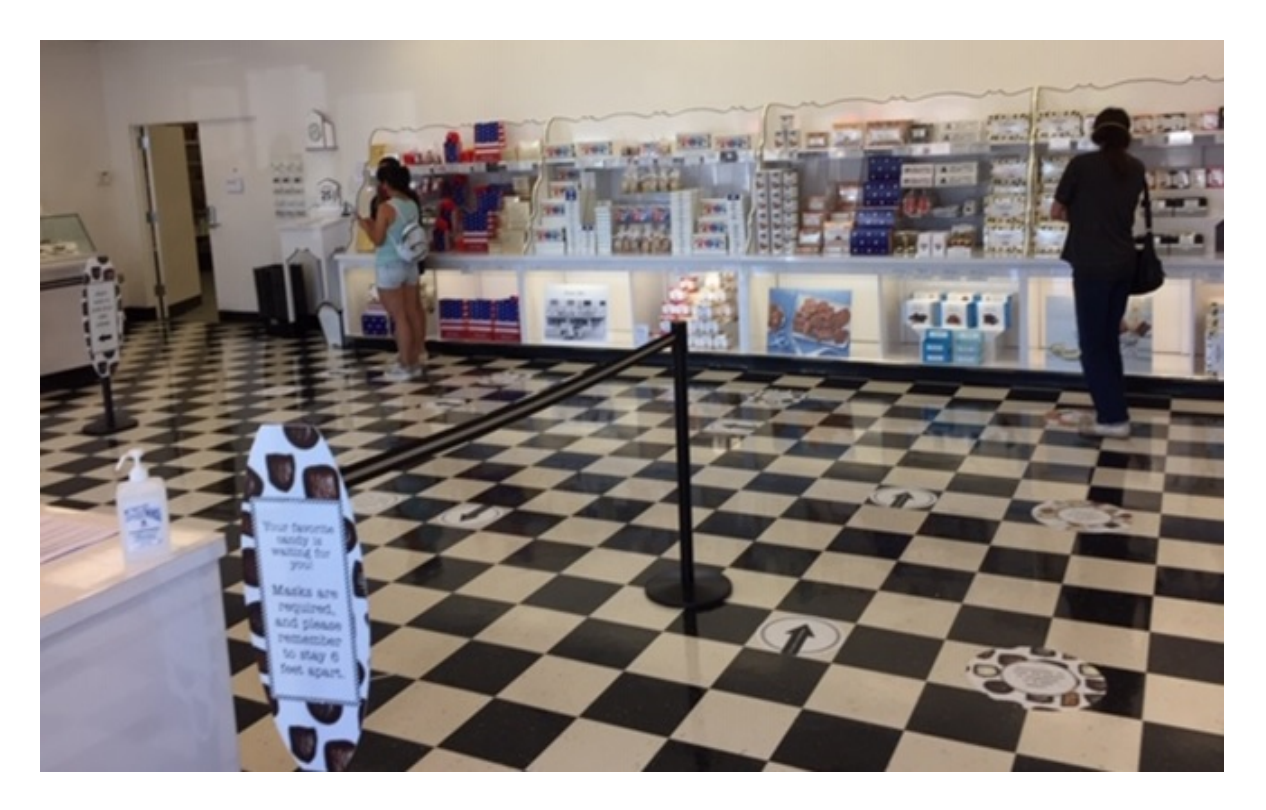

# **Candy Kitchens Reopened**

- Both Kitchens Reopened in Mid-Summer
- San Francisco and Los Angeles
- Lollypop Factory in Burlingame, CA
- See's Trivia "We Love Lucy"

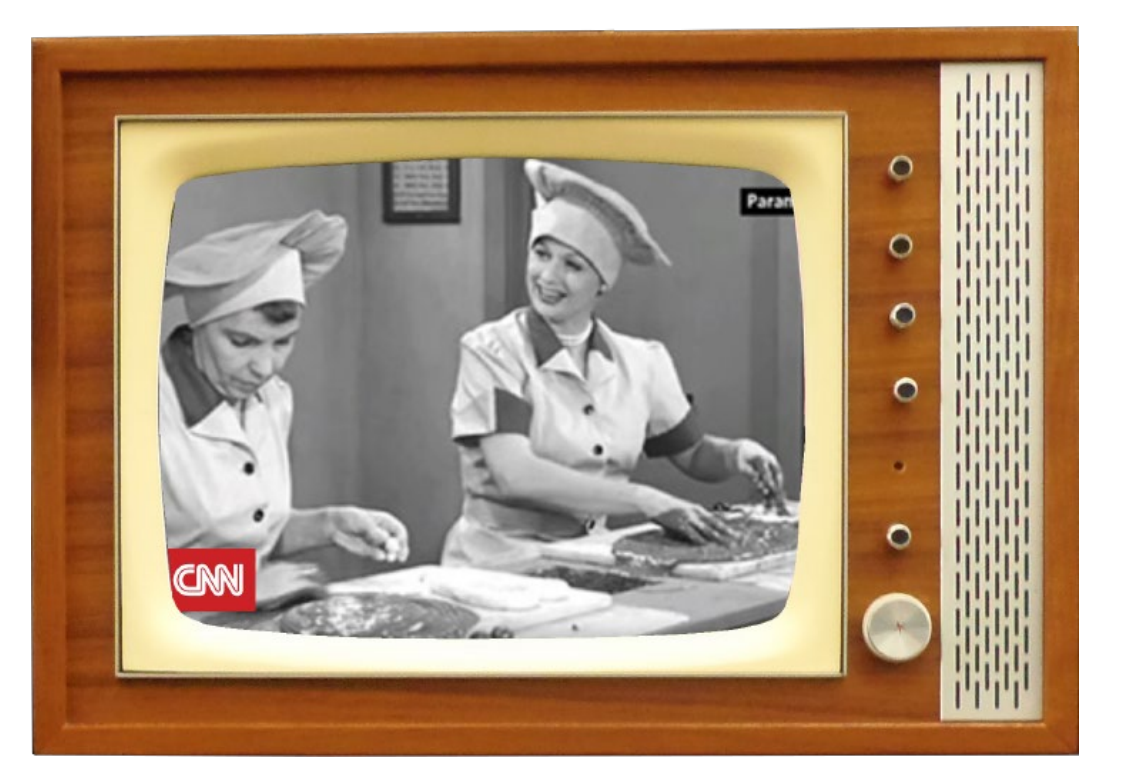

## Winter 2020 Fundraising Programs

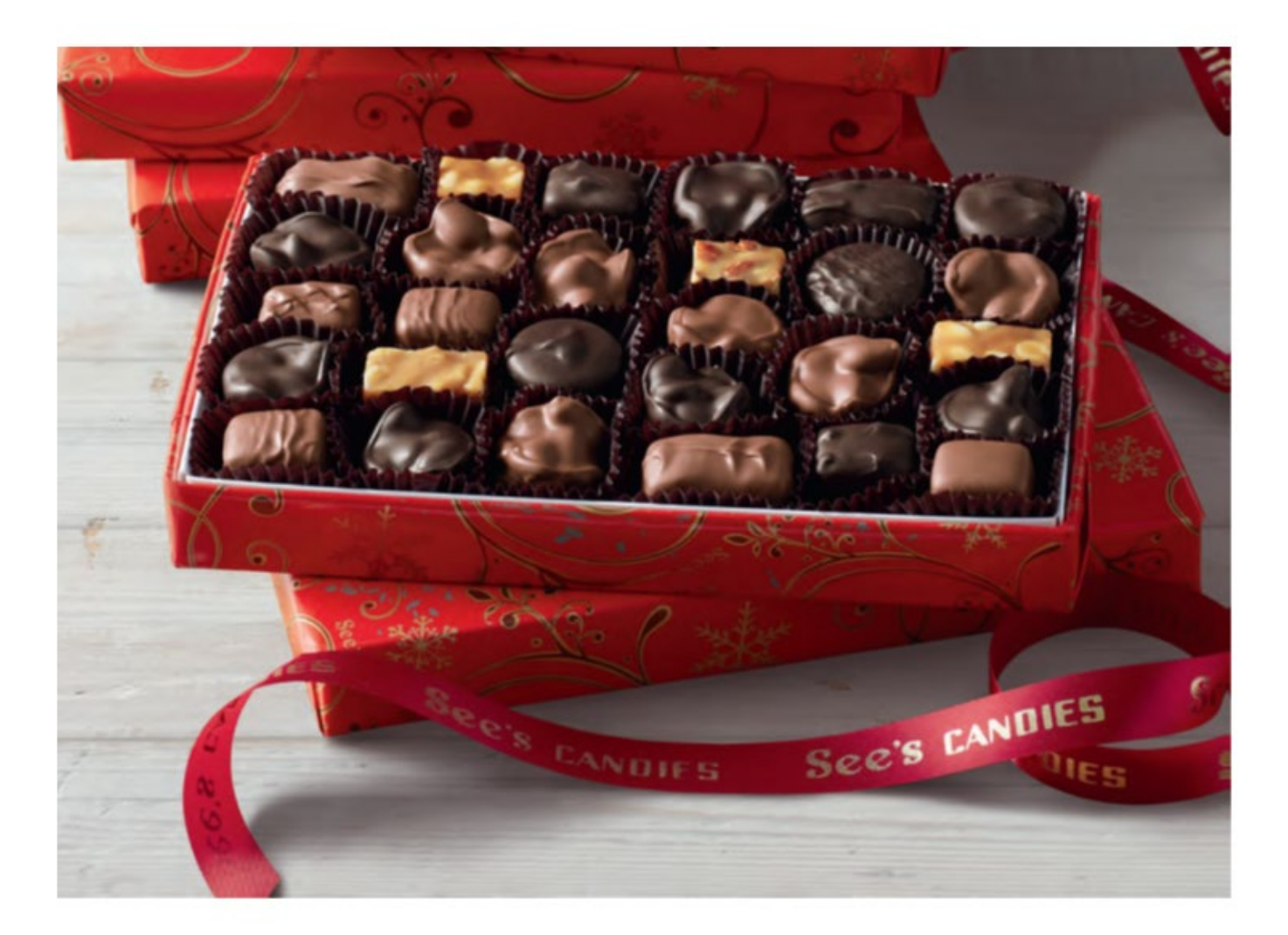

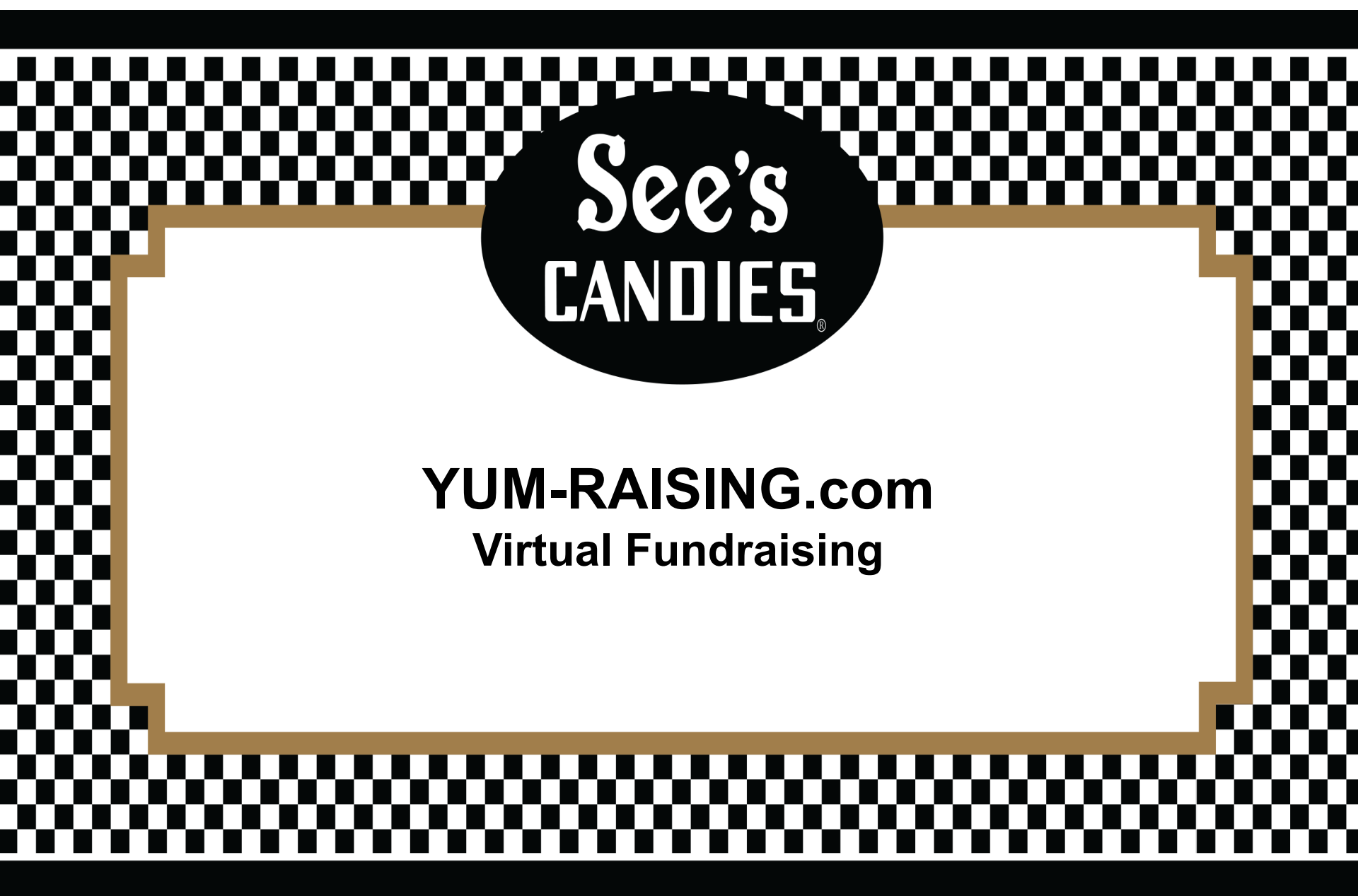

# It's easy as...

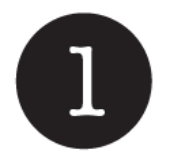

Set up your online shop.

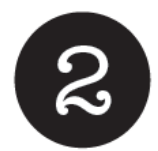

Share the link with friends and family.

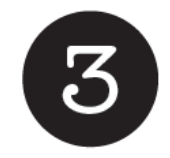

Watch the sales come in and collect your profits.

# Virtual Fundraising is a few clicks away! Visit www.yumraising.com im-Raising

Everything is contact-free and paperless from start to finish. Earn money from anywhere with your own online storefront. Simply share a link and your treats are shipped directly.

## "Steps" to help setup your personalized See's Candies Storefront:

 Log into your existing account on Yumraising.com

• First time on YUM-RAISING? Complete the information above "Get Started"

| Returning Yum-Raisers |  |
|-----------------------|--|
| Email Address         |  |
| Password              |  |
| LOG IN                |  |
| Forgot password?      |  |
| New to Yum-Raising?   |  |

| New to Yum-Ra                 | using?           |
|-------------------------------|------------------|
| First Name                    | Last Name        |
| Password                      | Confirm Password |
| Password strength<br>ZIP Code |                  |
|                               | GET STARTED      |

## "Steps" to help setup your personalized See's Candies Storefront:

- Under Find/Set Up your Storefront, create your storefront by naming your organization and then select "Submit"
- Complete Storefront Details: Choose a fundraising program, create a storefront name, select your start and end date of your Fundraiser
- If you require a different name on your check, please check the box and fill out the field
- Select "Save and Continue" when your storefront details are complete

#### Storefront

#### Find or Set Up

#### Find or Set Up Your Storefront

Create a Storefront Find your organization to get started:

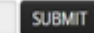

### Storefront Details

| Season:          | Choose a fundraising program ${ulleve}$                                                           |            |  |
|------------------|---------------------------------------------------------------------------------------------------|------------|--|
| Storefront Name: |                                                                                                   |            |  |
|                  | Name will appear on your Storefront                                                               |            |  |
| Profit Goal:     |                                                                                                   |            |  |
|                  | Dollars                                                                                           |            |  |
| Dates:           | 9/16/2020                                                                                         | 10/26/2020 |  |
|                  | Start Date                                                                                        | End Date   |  |
| Profit Check:    | sees candies<br>c/o Amanda Maat<br>Please check if you require a<br>different name on your check. |            |  |
| Organization:    | sees candies<br>20600 S Alameda St<br>Long Beach<br>California<br>90810-1105<br>SAVE & CONTINUE   |            |  |
|                  |                                                                                                   |            |  |

#### Storefront Design

Drag and drop the products below to arrange your storefront. Set the selling price for each item in the field provided. Click on the "X" to remove an item. You can still add or remove items after opening your store, but any set pricing will be locked in.

- Next, select which See's products you would like to sell in the Storefront Design. If there are items you would like
- If there are items you would like to eliminate from list, hit the "X" on the top right-hand corner.
- See's does suggest a selling price, you can increase this dollar amount to meet your profit goals, however you cannot sell below suggested retail price.
- Once you have completed designing your storefront please press "Save and continue".

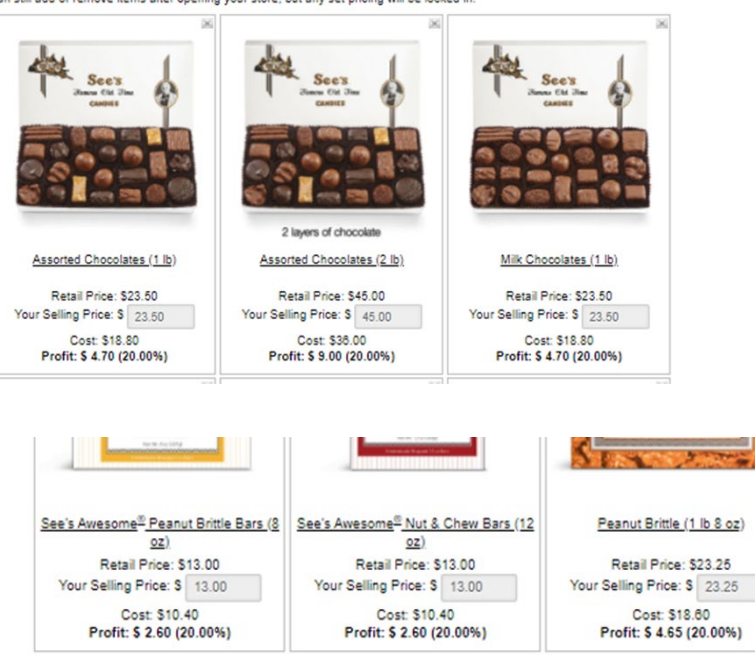

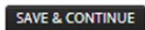

Removed Items Click "ADD" to return an item to your shop.

- A Pop-up will appear asking if you want to invite helpers.
   "Helpers" will help promote the storefront, track sales and help expand your network of supporters on social media.
- You can add "Helpers" by importing a contact list or adding names and email addresses manually.
- If you do not need to track sales. You do not need to have Helpers. You can simply "X" out of the Helpers pop up.
- See's Candies YUM-RAISING Department will review your storefront and once its approved, you will receive an email with instructions on how to start marketing your fundraising store.

#### Storefront Design

Drag and drop the products below to arrange your storefront. Set the selling price for each item in the field provided. Click on tl can still add or remove items after opening your store, but any set pricing will be locked in.

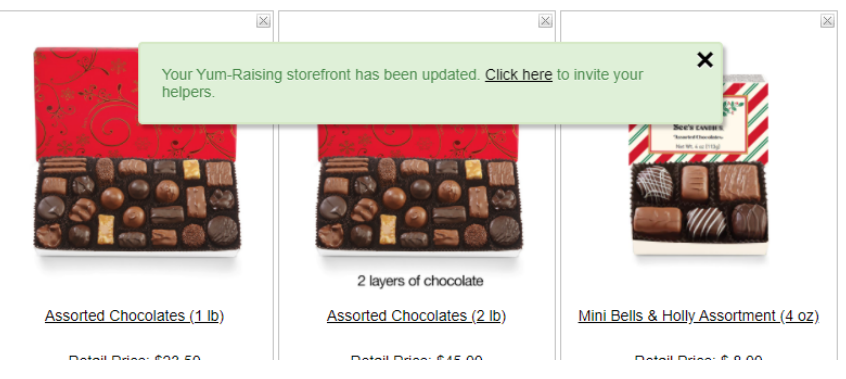

# How to Access Your Shop Link

- Once your event has been approved, sign in to your Yumraising account.
- Select the "Calendar" tab
- Select the green link
- A pop-up screen with your storefront link will appear.
- Copy and paste the link into your web browser to view your storefront

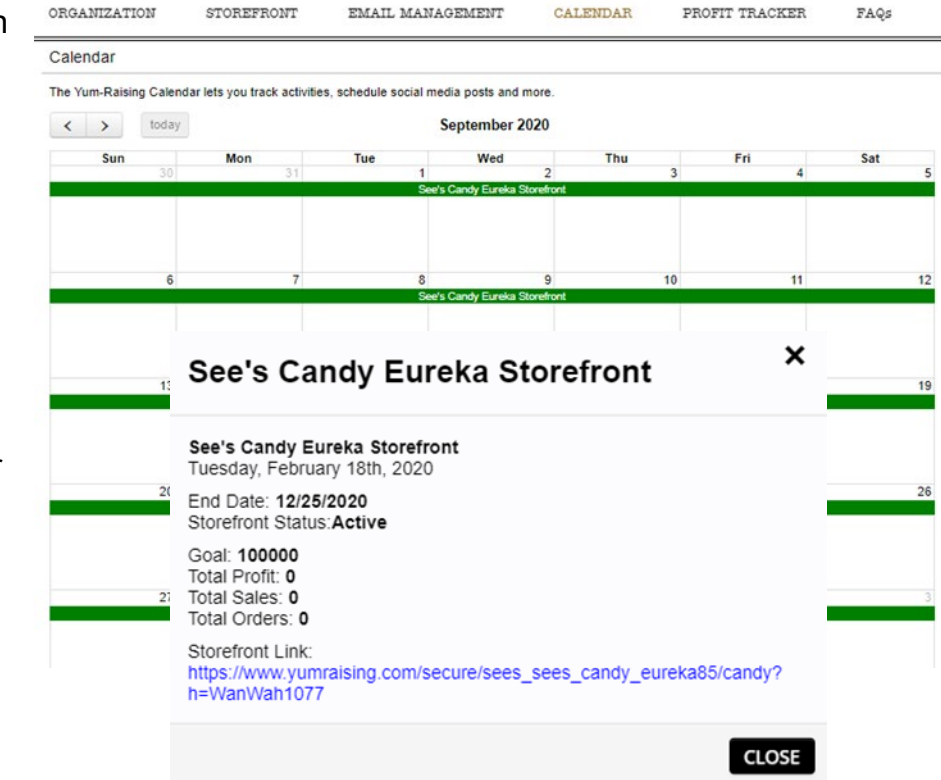

## How to Market Your Event

- You can begin marketing your event through social media or emails.
- Select "Storefront", choose the Yumraising event and enter "Submit". Or select "Go To This Storefront".
- Select the "**Marketing**" tab on the left hand side.
- Drag any of the icons under steps 1-3 to the calendar to populate the link to your store front.
- Copy and paste the link on to any social media outlet.

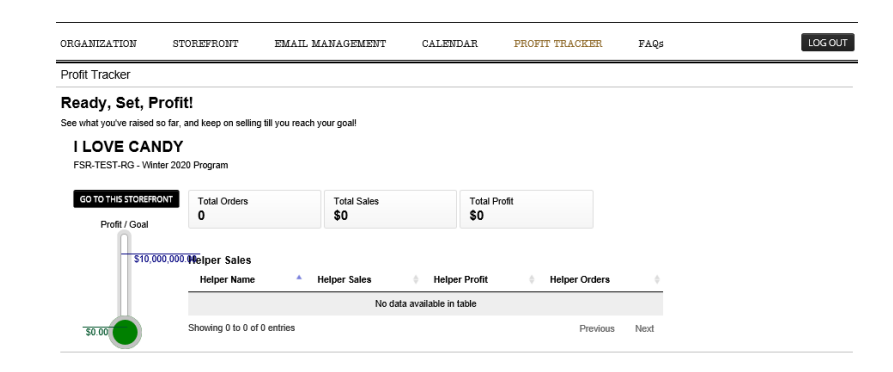

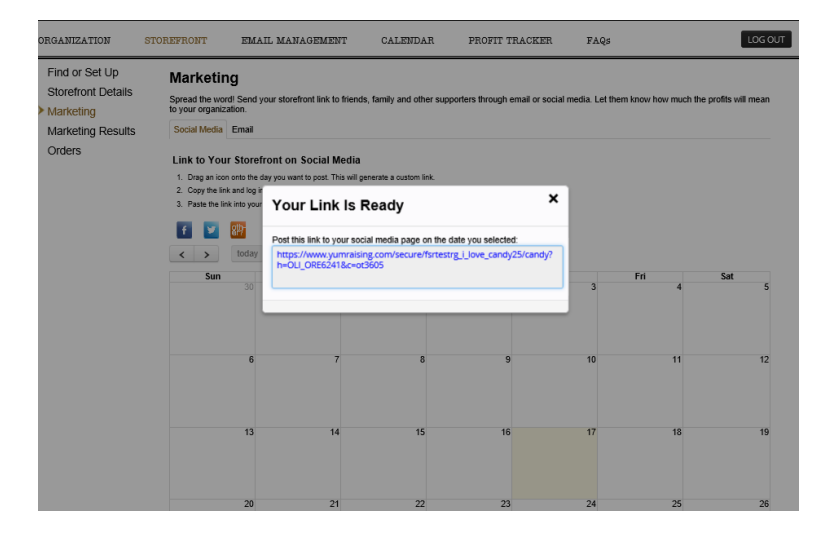

## How to Market Your Event (cont.)

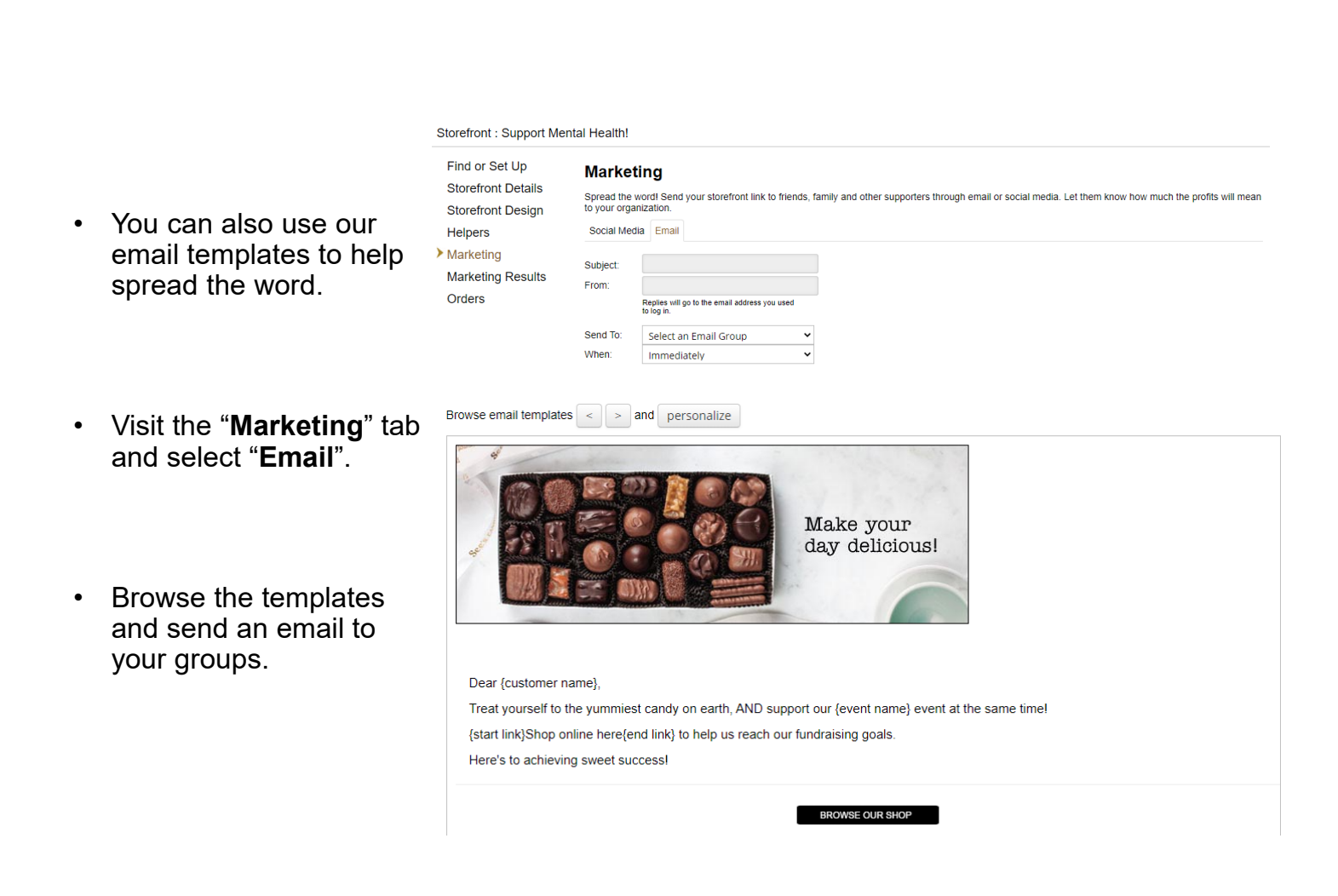

# Our YUM-RAISING Specialists are HAPPY to help answer any of your questions or concerns.

Contact Information: yumraising@sees.com 1-877-599-7337

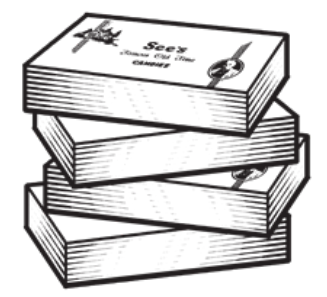

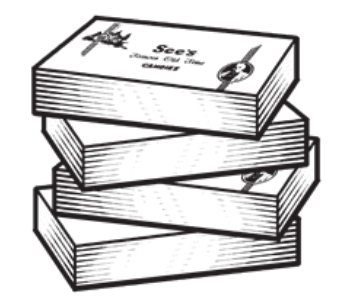

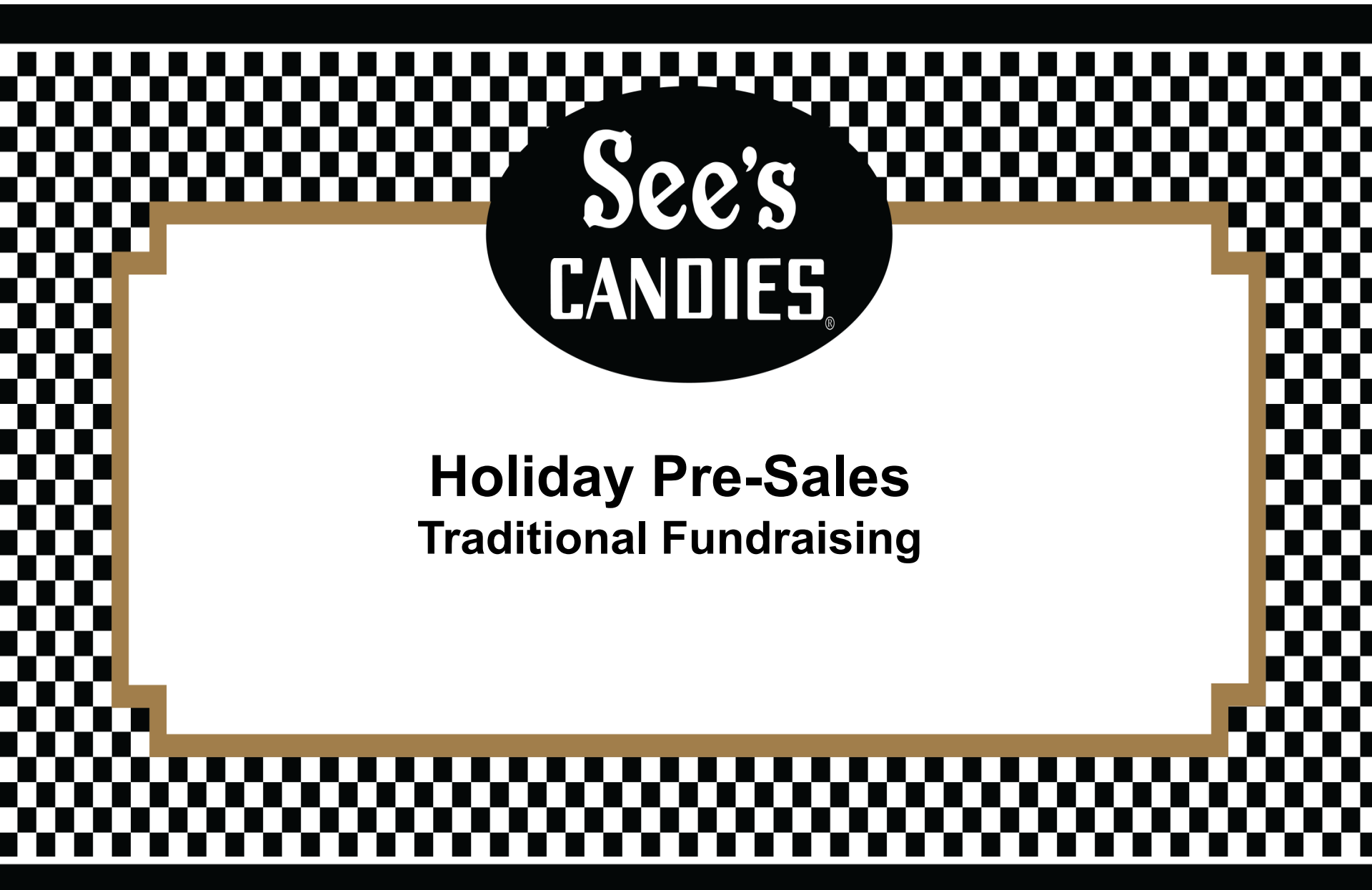

# Winter 2020 Pre-Sell Flyer

See's CANDIES.

Milk Chocolates

Pure milk chocolate goodness. Delivered in seasonal wrap.

1 lb \$23.50 #50326

Truffles

Wonderfully decadent and rich. 1 lb \$26.75 #902

CAMUT BRITTLE

Peanut Brittle

Buttery, orunohy and irresistible 1 lb 8 oz \$23.25 #355

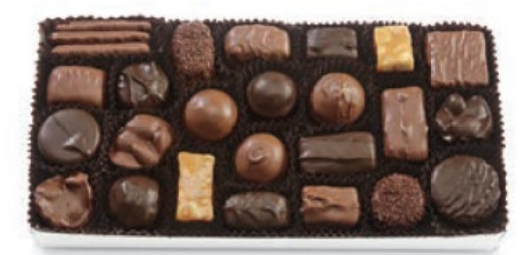

Assorted Chocolates Milk and dark decadence. Delivered in seasonal wrap. 1 lb \$23.50 #50318 2 lb \$45.00 #50319 Profit: 20%

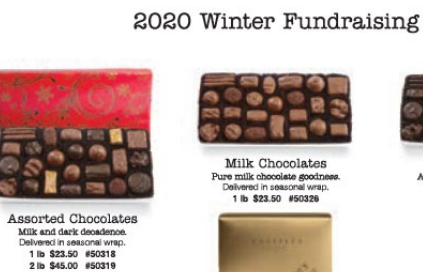

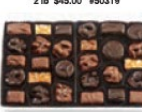

Nuts & Chews Yummy, crunchy and chewy. Delvered in seasonal wrap. 1 lb \$23.50 #50334 2 lb \$45.00 #50335

Lollypops

..... Assorted Lollypops Vanille, Butterscotch, Café Letté and Cho Approximately 30 lolypops. 1 lb 5 oz \$21,90 #296

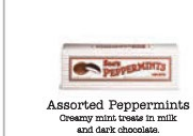

5184-7 / 755184 08/20

8 oz \$11.75 #358

Assorted Molasses Chips

Orispy wafers covered in milk and dark chocolate. 8 oz \$11.75 #360

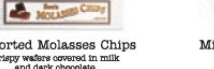

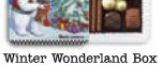

Toffee-ettes?

Crunchy toffee, milk chocolate and almonds 1 lb \$23.50 #316

Dark Chocolates

A taste of cacao in every bite. Delvered in seasonal wrap

1 lb \$23.50 #50330

The ultimate stocking stuffer 4 07 \$8 00 #9722

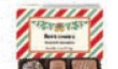

Mini Bells & Holly Assortment An irresistible treat. 4 oz \$8.00 #9717

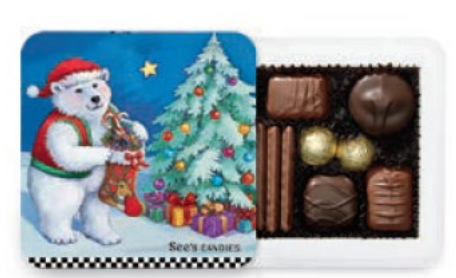

Winter Wonderland Box The ultimate stocking stuffer. 4 oz \$8.00 #9722 Profit: 50%

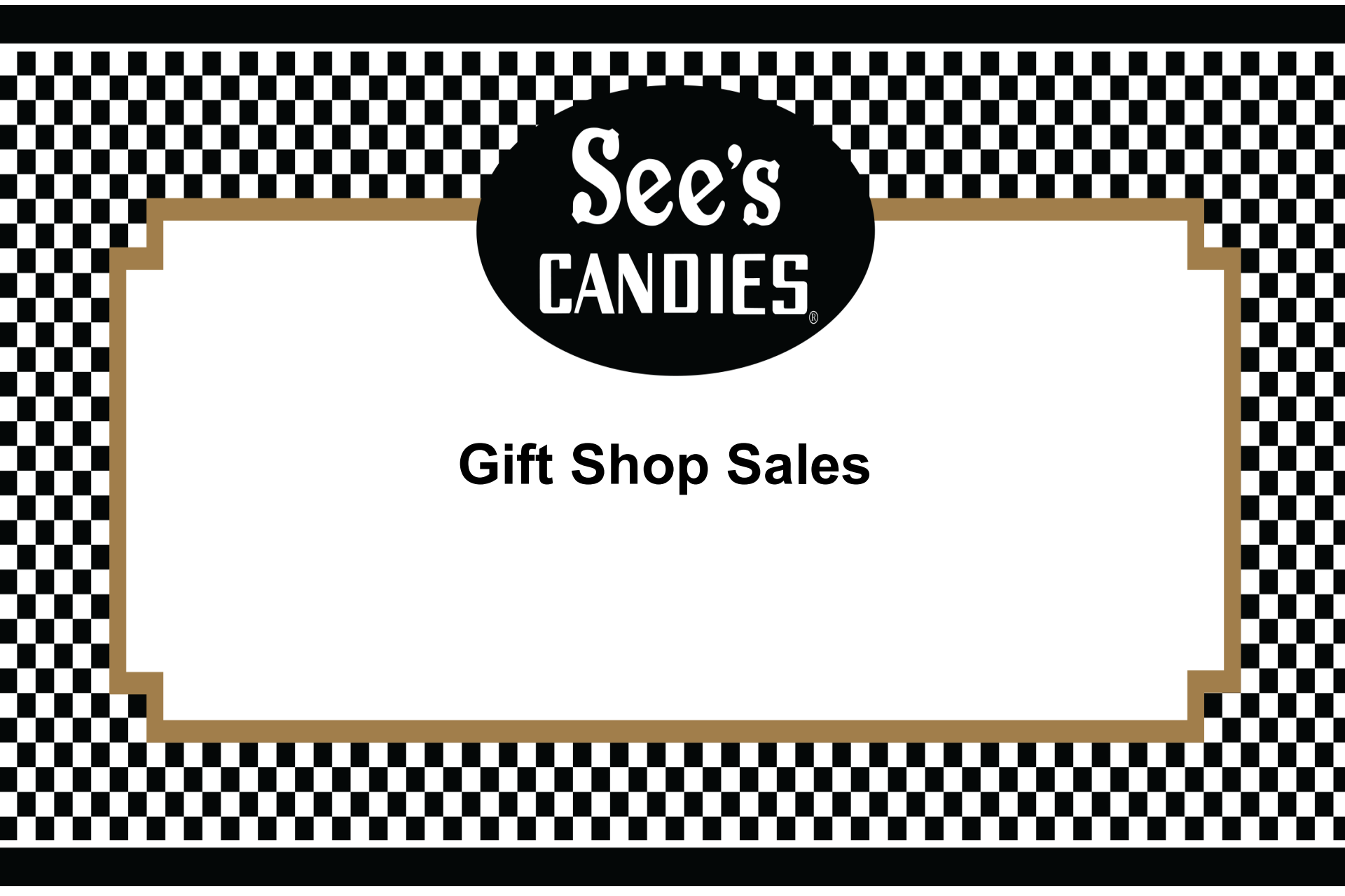

# **Gift Shop Sales**

- Expanded Product Line
  - Sugar Free Candy
  - Cinnamon Lollypops and Little Pops
  - Over 16 Products Added
- New Profit Structure
  - 20% or 50% off Retail
  - Additional Tiered Discounts

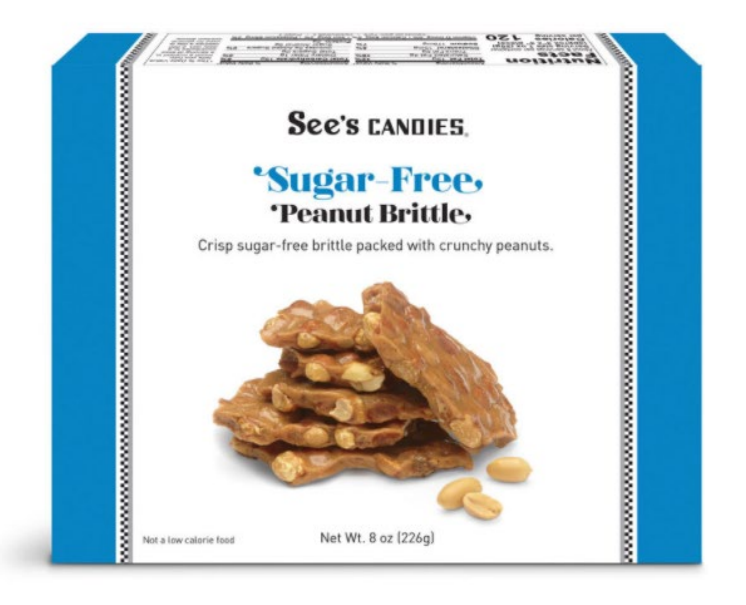

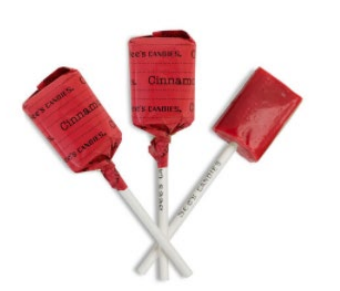

**Cinnamon Lollypops** 

# **New Fundraising Profit Structure**

| Standard FR<br>Product | 50 % Profit Items | Retail Purchase          | Benefits                                                                                                    |  |
|------------------------|-------------------|--------------------------|----------------------------------------------------------------------------------------------------|--|
| 20%                    | 50%               | Structure\$500 - \$1,999 | <ul> <li>Profit applied to transaction total</li> </ul>                                                                                                    |  |
| Additional 5% Profit   |                   | \$2,000 - \$9,999        | <ul> <li>(excluding shipping &amp; tax where applicable)</li> <li>Includes-</li> <li>Free shipping to one address</li> <li>Exclusive loyalty tier</li> <li>10% loyalty savings on all purchases<br/>annually</li> </ul> |  |
| Additional 10% Profit  |                   | \$10,000 or More         | <ul> <li>Gift cards not eligible for tiered savings</li> </ul>                                                                                                    |  |

## Field Sales Rep Locator @ sees.com

## We're here to help.

Service is our specialty (after candy, of course). Your dedicated representative is happy to answer any questions and make the entire process easy.

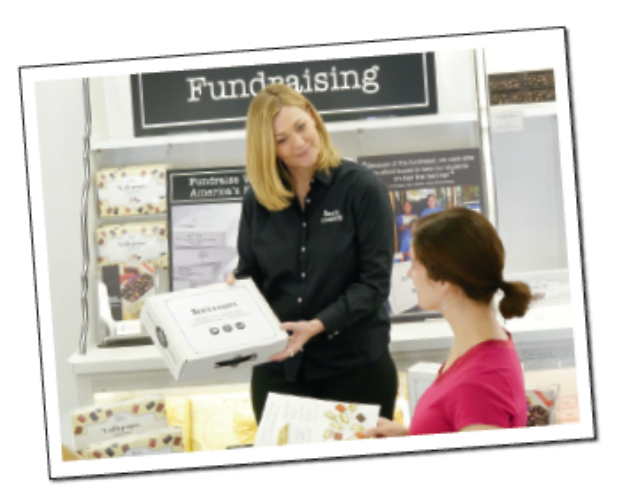

To get started, find your Fundraising Representative at sees.com/FindARep Visit sees.com/fundraising for details.

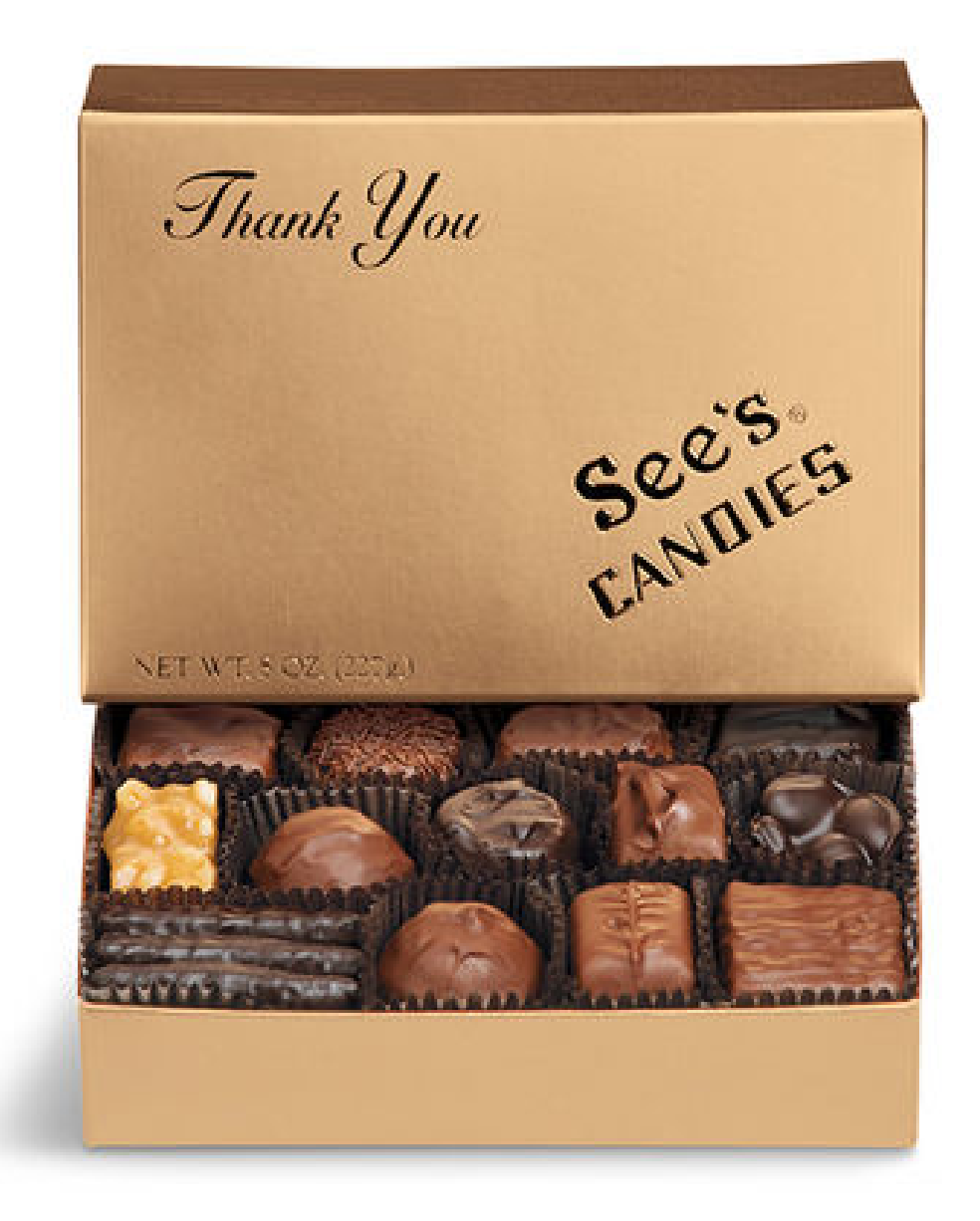

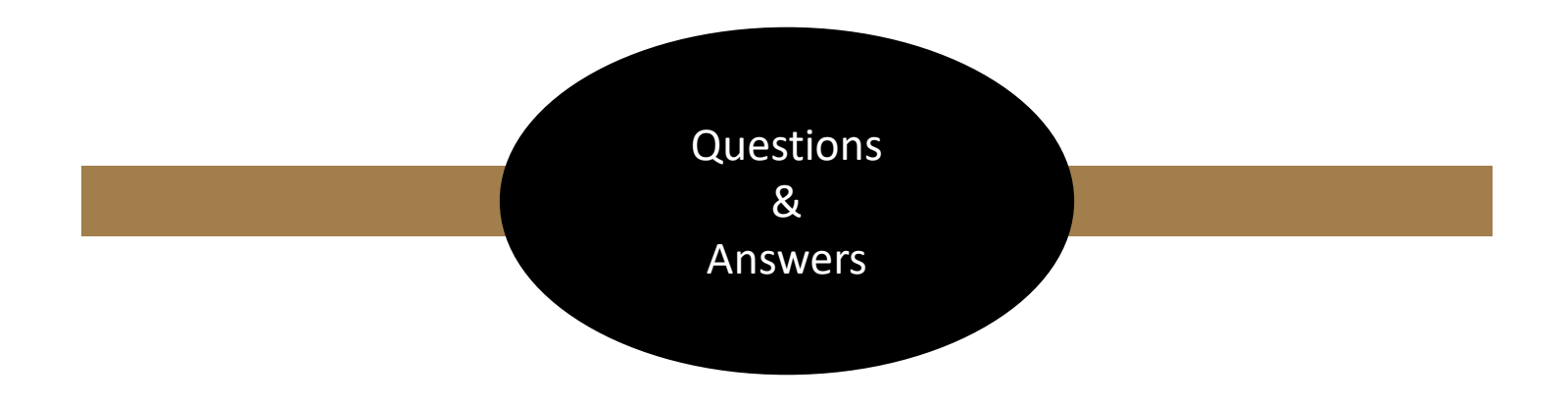